## Hướng dẫn sử dụng phần mềm TKKK 2024 để giao nộp dữ liệu

## I. Giới thiệu chung

Cán bộ địa chính cấp xã cấp xã sử dụng phần mềm TKKK 2024 giao nộp dữ liệu kiểm kê đất đai cấp xã (bản mới nhất được cập nhật theo các phiên bản đăng tải trên trang) bao gồm các loại định dạng dữ liệu như sau:

- Bản đồ kiểm kê đất đai (dạng DGN) và bản đồ hiện trạng sử dụng đất (dạng DGN)

- Biểu số liệu (file excel) đính kèm

- Dữ liệu backup (dưới dạng file .zip trên phần mềm Online; ví dụ: Thi tran Binh My.zip).

## II. Các bước thực hiện

Bước 1: Chọn đơn vị hành chính cấp xã, năm thực hiện thống kê, kiểm kê

| 🛃 Phần mềm thống kê kiểm kê (TKKK20                         | 024)                                                                                                    |             |                                                                                                    |                               |
|-------------------------------------------------------------|----------------------------------------------------------------------------------------------------|-------------|----------------------------------------------------------------------------------------------------|-------------------------------|
| ▼<br>III · Thống kê kiếm kê Điều hướng                      | g Biên tập Dữ liệu                                                                                                    |             |                                                                                                    |                               |
| Đảng nhập         Giao nọp         Nhận dữ         Đối DVHC | Nhận BĐKĐ Tổng hợp<br>HTSDĐ Phục hồi DL Nhập biểu đất<br>ANQP từ Excel                                                                                               | Mã kỳ trước | Tổng hợp<br>biểu         Xem biểu 01 Xem biểu 04<br>Xem biểu 02 Xem biểu 05<br>Xem biểu 03 Xem biểu 06 | Biểu NL Trường<br>Biểu sạt lớ |
| Hệ thống                                                    | Chuyển đối dữ liệu                                                                                                    | Công cụ     | Biểu thống kê kiểm kê                                                                                  | Biểu KK chu                   |
| Legend #                                                    | $\times$ Bản đô $\times$                                                                                                    |             |                                                                                                    |                               |
| Luz<br>Ch<br>DV<br>DH<br>DV                                 | a chọn đơn vị làm việc<br>nọn năm thực hiện kũếm ké đặt đại năm 2024<br>/HC cấp Tinh Tinh Hà Nam<br>HVC cấp huyện Huyện Binh Lục<br>/HC cấp xã Thị trấn Binh Mỹ<br>C | nấp nhận    | X<br>4<br>•<br>•<br>•<br>•<br>Thoát                                                                    |                               |

Hình 1: Cán bộ địa chính cấp xã lựa chọn đơn vị hành chính, năm để thực hiện giao nộp dữ liệu

Bước 2: Cán bộ địa chính cấp xã lựa chọn chức năng nhận bản đồ kiểm kê, sau đó chuyển bản đồ kiểm kê của đơn vị mình triển khai.

| 星 Phần mềm thống kê kiểm kê (TKKK20                 | 024)                                                    |                                          |                |
|-----------------------------------------------------|---------------------------------------------------------|------------------------------------------|----------------|
|                                                     |                                                         |                                          |                |
| Inong ke kiem ke Điệu hưởng                         | g Bien tạp Dư liệu                                      |                                          |                |
| 🏂 🖳 💆 🖺                                             | 🚰 🖳 🔛                                                   | Mã kỳ trước                              | Biểu NL Trường |
| Đăng nhập Giao nọp Nhận dữ Đối DVHC<br>dữ liệu liệu | Nhận BĐKĐ Tổng hợp Nhập biểu đất<br>HTSDĐ ANQP từ Excel | Tổng hợp<br>biểu Xem biểu 03 Xem biểu 06 | Biểu sạt lớ    |
| Hệ thống                                            | Chuyển đối dữ liệu                                      | Công cụ Biểu thống kê kiểm kê            | Biểu KK chu    |
| Legend <b></b>                                      | → × Bản đô ×                                            |                                          |                |
| E ≇ Map Layers                                      |                                                         |                                          |                |

Hình 2 Lựa chọn chức năng nhận bản đồ kiểm kê để chuyển bản đồ kiểm kê của đơn vị

Bước 3: Cán bộ địa chính xã lựa chọn bản đồ kiểm kê đã biên tập

| Phần mềm thống kê kiểm kê (TKKK2024)                   |                                                  |                                                     |                          |    |
|--------------------------------------------------------|--------------------------------------------------|-----------------------------------------------------|--------------------------|----|
| •                                                      |                                                  |                                                     |                          |    |
| 🗐 - Thống kê kiếm kê Điều hướng Biên tập Dữ liệu       |                                                  |                                                     |                          |    |
| 🕵 🖾 🤍 🙉 🙈 📻                                            | <b>X</b> = N                                     | Xem biểu 01 Xem biểu 04                             | a NL Trường              |    |
| Dăng nhập Giao nop Nhân dữ Đối DVHC Nhân BĐKĐ Tổng hợp | hồi DL Mã kỳ trước<br>Nhập biểu đất              | Xem biếu 02 Xem biếu 05<br>Tống hợp Xem tất cả اورة | u ost lá                 |    |
| dữ liệu liệu HTSDĐ                                     | ANQP từ Excel                                    | biểu Xem biểu 03 Xem biểu 06                        | 1 Sác IO                 |    |
| Hệ thống Chuyển đối                                    | ữ liệu Công cụ                                   | Biểu thống kê kiểm kê Biế                           | u KK chu                 |    |
| Legend ¥ × Ban do ×                                    |                                                  |                                                     |                          |    |
|                                                        | Change and are the share - state to be an        |                                                     |                          | ~  |
|                                                        | Chuyen doi dư liệu thuộc tinh bản độ             | > knoann dat (".dgn)                                |                          |    |
|                                                        |                                                  |                                                     |                          |    |
|                                                        | C Kho                                            | anh đất kỳ trướcKỳ trước                            |                          |    |
|                                                        | Tham số các lớp trên bản độ                      |                                                     |                          |    |
|                                                        |                                                  |                                                     |                          |    |
|                                                        | Lớp đóng vùng khoanh đặt 30                      | Cớp diện tích thủy lợ                               | 21                       |    |
|                                                        | l ớp số thứ tự khoạnh đất                        | lớn đấi trơng kỳ tru                                | 19 59                    |    |
|                                                        |                                                  |                                                     |                          |    |
|                                                        | Lớp Open                                         |                                                     | ×                        |    |
|                                                        |                                                  |                                                     |                          |    |
|                                                        | Lớp $\leftarrow \rightarrow \checkmark \uparrow$ | ≪ E (E:) > 2025 >                                   | ch 2025 🔎                |    |
|                                                        | Organiza = New fold                              | ar.                                                 | =                        |    |
|                                                        | Lớp Organize V New Iold                          | News                                                |                          |    |
|                                                        | Zalo Received Fi                                 | Mame<br>Vann muc von vi Hann chinn Quận nuyện       | Aa pnương.xisx           |    |
|                                                        | 2025                                             | 🗐 Danh muc Don vi Hanh chinh Quận huyen             | Xã phường_11Tinh 11/02/2 |    |
|                                                        | Lớp l                                            | DanhSachSo_2025_Hiepnv.xlsx                         | 15/02/2                  |    |
|                                                        | > 🐹 iCloud Dropbox                               | 🗟 document - 2024-11-04T111414.651.pdf              | 19/02/2                  |    |
|                                                        | V This PC                                        | 📕 KhoanhDat_ThitranBinhMy.dgn                       | 18/02/2                  | 51 |
|                                                        | bó qua                                           | 📕 KhoanhDat_XaVanLinh_2024.dgn                      | 17/02/2 Thoát            |    |

Hình 3 Lựa chọn file bản đồ kiểm kê đất đai 2024 của đơn vị hành chính cấp xã

Bước 4: Chuyển đổi dữ liệu bản đồ kiểm kê năm 2024 và đợi phần mềm xử lý, kết quả được hiển thị trên phần mềm TKKK24.

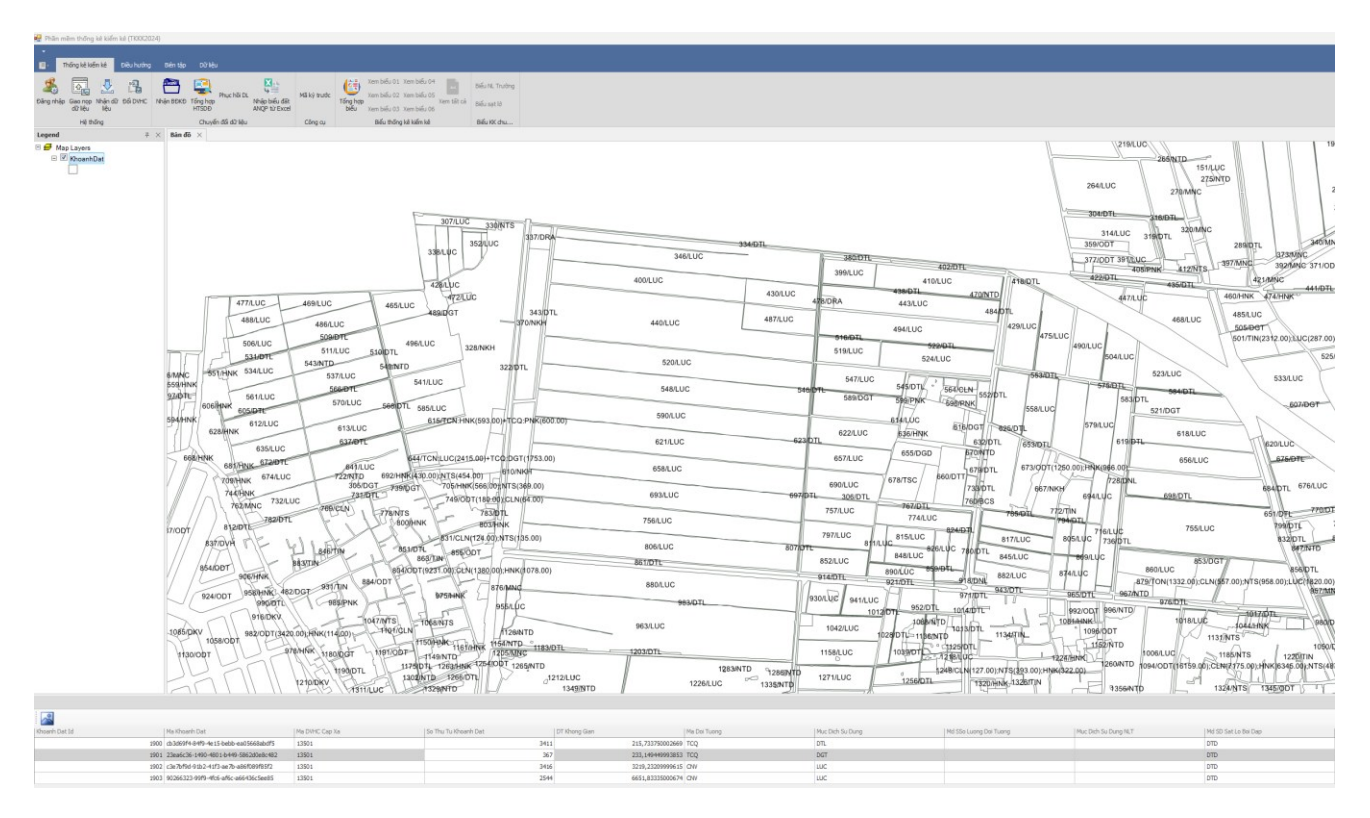

Hình 4 Kết quả sau khi thu nhận bản đồ kiểm kê đất đai cấp xã

Bước 5: Sau khi chuyển đổi dữ liệu xong, cán bộ địa chính xã thực hiện tổng hợp số liệu được tổng hợp sẽ hiển thị ra danh sách biểu theo Thông tư số 08.

Lưu ý: Để tổng hợp được biểu thì trên bản đồ kiểm kê đất đai năm 2024 phải được biên tập chuẩn hóa theo đúng quy định trình bày các lớp theo Thông tư số 08.

Bước 6: Sau khi chuyển đổi dữ liệu xong cán bộ địa chính nhấn tổng hợp số liệu để hiển thị biểu.

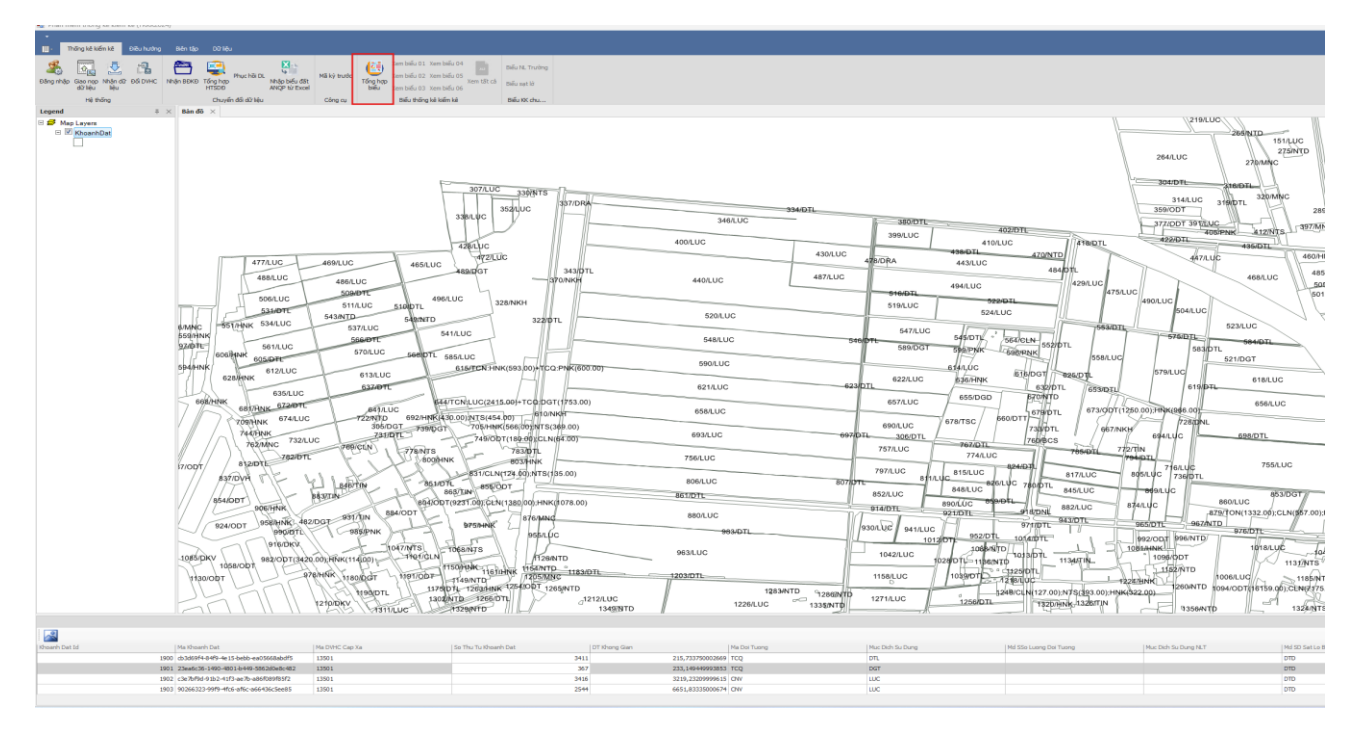

Hình 5 Thực hiện tổng hợp dữ liệu từ bản đồ kiểm kê đất đai để đối chiếu số liệu với các biểu excel đã xuất ra trước khi giao nộp

Bước 6: Chọn danh sách biểu được hiển thị sau khi nhấn nút tổng hợp.

| Phần mềm thống kẻ kiểm kẻ (TKKK2024)                                                                                                    |                                                                                                    |                                                                                                    |                                                                                                    |                        |                                                                                                    |                                                                                                    |                                                                                                    |                                                                                                    |                                                                                                    |                                                                                                    |                                                                                                    |                                                                                                    |                                                                                                    |                                                                                                    |                                                                                                    |                                                                                                    |                                                                                                    |                                                                                                    |                                                                      |                                                                                                    |       |   |
|----------------------------------------------------------------------------------------------------|----------------------------------------------------------------------------------------------------|----------------------------------------------------------------------------------------------------|----------------------------------------------------------------------------------------------------|------------------------|----------------------------------------------------------------------------------------------------|----------------------------------------------------------------------------------------------------|----------------------------------------------------------------------------------------------------|----------------------------------------------------------------------------------------------------|----------------------------------------------------------------------------------------------------|----------------------------------------------------------------------------------------------------|----------------------------------------------------------------------------------------------------|----------------------------------------------------------------------------------------------------|----------------------------------------------------------------------------------------------------|----------------------------------------------------------------------------------------------------|----------------------------------------------------------------------------------------------------|----------------------------------------------------------------------------------------------------|----------------------------------------------------------------------------------------------------|----------------------------------------------------------------------------------------------------|----------------------------------------------------------------------|----------------------------------------------------------------------------------------------------|-------|---|
| I≣ · <b>Thống kê kiếm kê</b> Điều hướng Biên tập Dữ liệu                                                                                                    |                                                                                                    |                                                                                                    |                                                                                                    |                        |                                                                                                    |                                                                                                    |                                                                                                    |                                                                                                    |                                                                                                    |                                                                                                    |                                                                                                    |                                                                                                    |                                                                                                    |                                                                                                    |                                                                                                    |                                                                                                    |                                                                                                    |                                                                                                    |                                                                      |                                                                                                    |       |   |
| Đảng nhập         Giao nop         Nhận dữ         Đối DVHC         Nhận BOKD         Tổng hợp           Hệ thống         Chuyến đối dữ liệu                                                                                                    | Nhập biểu<br>ANQP từ E                                                                                                    | dất<br>ixcel                                                                                                    | ĩã kỳ trước<br>Công cụ                                                                                                    | Tổng hi<br>biểu        | y Xem<br>Xem<br>İp<br>Xem<br>Bit                                                                                                    | biểu 01<br>biểu 02<br>biểu 03<br>ếu thống                                                                                                    | Xem biểu<br>Xem biểu<br>Xem biểu<br>kê kiếm ké                                                                                                    | 04<br>05<br>Xem 1<br>06                                                                                                    | u<br>tất cả                                                                                                 | Biểu NL Ti<br>Biểu sạt k<br>Biểu KK c                                                                                                    | rường<br>ở                                                                                                    |                                                                                                    |                                                                                                    |                                                                                                    |                                                                                                    |                                                                                                    |                                                                                                    |                                                                                                    |                                                                      |                                                                                                    |       |   |
| Legend $\mp$ $\times$ Bán đô $\times$                                                                                                    |                                                                                                    |                                                                                                    |                                                                                                    |                        |                                                                                                    |                                                                                                    |                                                                                                    |                                                                                                    |                                                                                                    |                                                                                                    |                                                                                                    |                                                                                                    |                                                                                                    |                                                                                                    |                                                                                                    |                                                                                                    |                                                                                                    |                                                                                                    |                                                                      |                                                                                                    |       |   |
| Legend         # ×         Bán dő ×           Map Layers         KhoanhDat         477           KhoanhDat         551/HNK         551/HNK           Syden         551/HNK         551/HNK           Syden         668/HNK         668/HNK           668/LNK         668/LNK         668/LNK           668/LNK         668/LNK         668/LNK           7097HNI         7097HNI         7097HNI           7007T         812/DT         837/DVH           1085/DKV         1058/DDT         90           904/DDT         1058/DDT         90 | Bidu           Bidu           I           I </th <th>thöng k           Log dät           Töng           Dät t           Dät t           Dät t           Dät t           Dät t           Dät t           Dät t           Dät t           Dät t           Dät t           Dät r           Dät r           Dät r           Dät           Dät      <tr< th=""><th>Imilian           Milian           NNP           CHN           LUA           LUA           LUA           LUA           LUA           LUA           LUA           LUA           RSN           RSN           RSN           RSN           RSN           ONT           UMU           NKH           PNN           OTC           ONT           CQP           OXH           DSN           DNH           DSN           DVH           DSN           DVH           DKH           DKH           DKH           DKH           DKH           DKH           DKH           SKC           SKN           SKN</th><th>dit dai           Tong</th><th>Fong         2802         1825         1825         1716         2809         2809         1825         1825         2809         2809         2809         2809         2809         2809         3927         2         5,1771         35,280         35,280         35,280         35,280         35,280         35,280         35,280         35,280         35,280         35,280         35,280         35,280         35,280         35,280         35,280         35,280         35,280         35,280         35,280         35,280         35,280         36,351         30,474         30,474         31,000         31,000         31,000         31,000         31,000         <t< th=""><th>CNV<br/>2434<br/>1680<br/>1587<br/>1587<br/>1587<br/>2375<br/>2375<br/>2<br/>314.02<br/>7<br/>5145<br/>14,02<br/>7<br/>5145<br/>7<br/>5145<br/>7<br/>515<br/>7<br/>515</th><th>CINN<br/>CINN<br/>CINN</th><th>TCN<br/>3196,<br/>1396,<br/>1245,<br/>251,2<br/>251,2<br/>251,2<br/>2<br/>1539,<br/>1245,<br/>2<br/>1539,<br/>2<br/>1539,<br/>2<br/>1539,<br/>2<br/>3<br/>5,1771<br/>35,225<br/>47,29<br/>2<br/>5,1771<br/>35,225<br/>47,29<br/>2<br/>5,1771<br/>35,225<br/>47,29<br/>2<br/>5,1771<br/>35,255<br/>47,29<br/>2<br/>5,1771<br/>35,258<br/>34,555<br/>0,7303<br/>6,8361<br/>6,8361<br/>2<br/>-<br/>2<br/>-<br/>2<br/>-<br/>2<br/>-<br/>2<br/>-<br/>2<br/>-<br/>2<br/>-<br/>2<br/>-<br/>2<br/>-<br/>2</th><th>TSN<br/>78,76<br/>-<br/>-<br/>-<br/>-<br/>-<br/>-<br/>-<br/>-<br/>-<br/>-<br/>-<br/>-<br/>-<br/>-<br/>-<br/>-<br/>-<br/>-<br/>-</th><th>TXH           -           -           -           -           -           -           -           -           -           -           -           -           -           -           -           -           -           -           -           -           -           -           -           -           -           -           -           -           -           -           -           -           -           -           -           -           -           -           -           -           -           -           -           -           -           -           -           -           -           -           -           -           -</th><th>TRT           50,85           4,91           -           -           4,91           -           -           -           -           -           -           -           -           -           -           -           -           -           -           -           -           -           -           -           -           -           -           -           -           -           -           -           -           -           -           -           -           -           -           -           -           -           -           -           -           -           -           -           -           -           -           -</th><th>THE           -           -           -           -           -           -           -           -           -           -           -           -           -           -           -           -           -           -           -           -           -           -           -           -           -           -           -           -           -           -           -           -           -           -           -           -           -           -           -           -           -           -           -           -           -           -           -           -           -           -           -           -           -</th><th>TTG           -           -           -           -           -           -           -           -           -           -           -           -           -           -           -           -           -           -           -           -           -           -           -           -           -           -           -           -           -           -           -           -           -           -           -           -           -           -           -           -           -           -           -           -           -           -           -           -           -           -           -           -           -</th><th>CDS<br/>362,3<br/>52,53<br/>50,98<br/>-<br/>1,55<br/>166,6<br/>-<br/>-<br/>-<br/>-<br/>-<br/>-<br/>-<br/>-<br/>-<br/>-<br/>-<br/>-<br/>-<br/>-<br/>-<br/>-<br/>-<br/>-</th><th>TNG           -           -           -           -           -           -           -           -           -           -           -           -           -           -           -           -           -           -           -           -           -           -           -           -           -           -           -           -           -           -           -           -           -           -           -           -           -           -           -           -           -           -           -           -           -           -           -           -           -           -           -           -           -</th><th>NGV           -           -           -           -           -           -           -           -           -           -           -           -           -           -           -           -           -           -           -           -           -           -           -           -           -           -           -           -           -           -           -           -           -           -           -           -           -           -           -           -           -           -           -           -           -           -           -           -           -           -           -           -           -</th><th>Image: constraint of the sector of the sector of</th><th>Tong           -           -           -           -           -           -           -           -           -           -           -           -           -           -           -           -           -           -           -           -           -           -           -           -           -           -           -           -           -           -           -           -           -           -           -           -           -           -           -           -           -           -           -           -           -           -           -           -           -           -           -   -           -     </th></t<><th>TCQ<br/>-<br/>-<br/>-<br/>-<br/>-<br/>-<br/>-<br/>-<br/>-<br/>-<br/>-<br/>-<br/>-</th><th>TSQ       -       -       -       -       -       -       -       -       -       -       -       -       -       -       -       -       -       -       -       -       -       -       -       -       -       -       -       -       -       -       -       -       -       -       -       -       -       -       -       -       -       -       -       -       -       -       -       -       -       -       -       -       -       -       -       -       -       -       -       -       -       -       -       -       -       -    -      -<!--</th--><th></th><th></th></th></th></tr<></th> | thöng k           Log dät           Töng           Dät t           Dät t           Dät t           Dät t           Dät t           Dät t           Dät t           Dät t           Dät t           Dät t           Dät r           Dät r           Dät r           Dät           Dät <tr< th=""><th>Imilian           Milian           NNP           CHN           LUA           LUA           LUA           LUA           LUA           LUA           LUA           LUA           RSN           RSN           RSN           RSN           RSN           ONT           UMU           NKH           PNN           OTC           ONT           CQP           OXH           DSN           DNH           DSN           DVH           DSN           DVH           DKH           DKH           DKH           DKH           DKH           DKH           DKH           SKC           SKN           SKN</th><th>dit dai           Tong</th><th>Fong         2802         1825         1825         1716         2809         2809         1825         1825         2809         2809         2809         2809         2809         2809         3927         2         5,1771         35,280         35,280         35,280         35,280         35,280         35,280         35,280         35,280         35,280         35,280         35,280         35,280         35,280         35,280         35,280         35,280         35,280         35,280         35,280         35,280         35,280         36,351         30,474         30,474         31,000         31,000         31,000         31,000         31,000         <t< th=""><th>CNV<br/>2434<br/>1680<br/>1587<br/>1587<br/>1587<br/>2375<br/>2375<br/>2<br/>314.02<br/>7<br/>5145<br/>14,02<br/>7<br/>5145<br/>7<br/>5145<br/>7<br/>515<br/>7<br/>515</th><th>CINN<br/>CINN<br/>CINN</th><th>TCN<br/>3196,<br/>1396,<br/>1245,<br/>251,2<br/>251,2<br/>251,2<br/>2<br/>1539,<br/>1245,<br/>2<br/>1539,<br/>2<br/>1539,<br/>2<br/>1539,<br/>2<br/>3<br/>5,1771<br/>35,225<br/>47,29<br/>2<br/>5,1771<br/>35,225<br/>47,29<br/>2<br/>5,1771<br/>35,225<br/>47,29<br/>2<br/>5,1771<br/>35,255<br/>47,29<br/>2<br/>5,1771<br/>35,258<br/>34,555<br/>0,7303<br/>6,8361<br/>6,8361<br/>2<br/>-<br/>2<br/>-<br/>2<br/>-<br/>2<br/>-<br/>2<br/>-<br/>2<br/>-<br/>2<br/>-<br/>2<br/>-<br/>2<br/>-<br/>2</th><th>TSN<br/>78,76<br/>-<br/>-<br/>-<br/>-<br/>-<br/>-<br/>-<br/>-<br/>-<br/>-<br/>-<br/>-<br/>-<br/>-<br/>-<br/>-<br/>-<br/>-<br/>-</th><th>TXH           -           -           -           -           -           -           -           -           -           -           -           -           -           -           -           -           -           -           -           -           -           -           -           -           -           -           -           -           -           -           -           -           -           -           -           -           -           -           -           -           -           -           -           -           -           -           -           -           -           -           -           -           -</th><th>TRT           50,85           4,91           -           -           4,91           -           -           -           -           -           -           -           -           -           -           -           -           -           -           -           -           -           -           -           -           -           -           -           -           -           -           -           -           -           -           -           -           -           -           -           -           -           -           -           -           -           -           -           -           -           -           -</th><th>THE           -           -           -           -           -           -           -           -           -           -           -           -           -           -           -           -           -           -           -           -           -           -           -           -           -           -           -           -           -           -           -           -           -           -           -           -           -           -           -           -           -           -           -           -           -           -           -           -           -           -           -           -           -</th><th>TTG           -           -           -           -           -           -           -           -           -           -           -           -           -           -           -           -           -           -           -           -           -           -           -           -           -           -           -           -           -           -           -           -           -           -           -           -           -           -           -           -           -           -           -           -           -           -           -           -           -           -           -           -           -</th><th>CDS<br/>362,3<br/>52,53<br/>50,98<br/>-<br/>1,55<br/>166,6<br/>-<br/>-<br/>-<br/>-<br/>-<br/>-<br/>-<br/>-<br/>-<br/>-<br/>-<br/>-<br/>-<br/>-<br/>-<br/>-<br/>-<br/>-</th><th>TNG           -           -           -           -           -           -           -           -           -           -           -           -           -           -           -           -           -           -           -           -           -           -           -           -           -           -           -           -           -           -           -           -           -           -           -           -           -           -           -           -           -           -           -           -           -           -           -           -           -           -           -           -           -</th><th>NGV           -           -           -           -           -           -           -           -           -           -           -           -           -           -           -           -           -           -           -           -           -           -           -           -           -           -           -           -           -           -           -           -           -           -           -           -           -           -           -           -           -           -           -           -           -           -           -           -           -           -           -           -           -</th><th>Image: constraint of the sector of the sector of</th><th>Tong           -           -           -           -           -           -           -           -           -           -           -           -           -           -           -           -           -           -           -           -           -           -           -           -           -           -           -           -           -           -           -           -           -           -           -           -           -           -           -           -           -           -           -           -           -           -           -           -           -           -           -   -           -     </th></t<><th>TCQ<br/>-<br/>-<br/>-<br/>-<br/>-<br/>-<br/>-<br/>-<br/>-<br/>-<br/>-<br/>-<br/>-</th><th>TSQ       -       -       -       -       -       -       -       -       -       -       -       -       -       -       -       -       -       -       -       -       -       -       -       -       -       -       -       -       -       -       -       -       -       -       -       -       -       -       -       -       -       -       -       -       -       -       -       -       -       -       -       -       -       -       -       -       -       -       -       -       -       -       -       -       -       -    -      -<!--</th--><th></th><th></th></th></th></tr<> | Imilian           Milian           NNP           CHN           LUA           LUA           LUA           LUA           LUA           LUA           LUA           LUA           RSN           RSN           RSN           RSN           RSN           ONT           UMU           NKH           PNN           OTC           ONT           CQP           OXH           DSN           DNH           DSN           DVH           DSN           DVH           DKH           DKH           DKH           DKH           DKH           DKH           DKH           SKC           SKN           SKN | dit dai           Tong | Fong         2802         1825         1825         1716         2809         2809         1825         1825         2809         2809         2809         2809         2809         2809         3927         2         5,1771         35,280         35,280         35,280         35,280         35,280         35,280         35,280         35,280         35,280         35,280         35,280         35,280         35,280         35,280         35,280         35,280         35,280         35,280         35,280         35,280         35,280         36,351         30,474         30,474         31,000         31,000         31,000         31,000         31,000 <t< th=""><th>CNV<br/>2434<br/>1680<br/>1587<br/>1587<br/>1587<br/>2375<br/>2375<br/>2<br/>314.02<br/>7<br/>5145<br/>14,02<br/>7<br/>5145<br/>7<br/>5145<br/>7<br/>515<br/>7<br/>515</th><th>CINN<br/>CINN<br/>CINN</th><th>TCN<br/>3196,<br/>1396,<br/>1245,<br/>251,2<br/>251,2<br/>251,2<br/>2<br/>1539,<br/>1245,<br/>2<br/>1539,<br/>2<br/>1539,<br/>2<br/>1539,<br/>2<br/>3<br/>5,1771<br/>35,225<br/>47,29<br/>2<br/>5,1771<br/>35,225<br/>47,29<br/>2<br/>5,1771<br/>35,225<br/>47,29<br/>2<br/>5,1771<br/>35,255<br/>47,29<br/>2<br/>5,1771<br/>35,258<br/>34,555<br/>0,7303<br/>6,8361<br/>6,8361<br/>2<br/>-<br/>2<br/>-<br/>2<br/>-<br/>2<br/>-<br/>2<br/>-<br/>2<br/>-<br/>2<br/>-<br/>2<br/>-<br/>2<br/>-<br/>2</th><th>TSN<br/>78,76<br/>-<br/>-<br/>-<br/>-<br/>-<br/>-<br/>-<br/>-<br/>-<br/>-<br/>-<br/>-<br/>-<br/>-<br/>-<br/>-<br/>-<br/>-<br/>-</th><th>TXH           -           -           -           -           -           -           -           -           -           -           -           -           -           -           -           -           -           -           -           -           -           -           -           -           -           -           -           -           -           -           -           -           -           -           -           -           -           -           -           -           -           -           -           -           -           -           -           -           -           -           -           -           -</th><th>TRT           50,85           4,91           -           -           4,91           -           -           -           -           -           -           -           -           -           -           -           -           -           -           -           -           -           -           -           -           -           -           -           -           -           -           -           -           -           -           -           -           -           -           -           -           -           -           -           -           -           -           -           -           -           -           -</th><th>THE           -           -           -           -           -           -           -           -           -           -           -           -           -           -           -           -           -           -           -           -           -           -           -           -           -           -           -           -           -           -           -           -           -           -           -           -           -           -           -           -           -           -           -           -           -           -           -           -           -           -           -           -           -</th><th>TTG           -           -           -           -           -           -           -           -           -           -           -           -           -           -           -           -           -           -           -           -           -           -           -           -           -           -           -           -           -           -           -           -           -           -           -           -           -           -           -           -           -           -           -           -           -           -           -           -           -           -           -           -           -</th><th>CDS<br/>362,3<br/>52,53<br/>50,98<br/>-<br/>1,55<br/>166,6<br/>-<br/>-<br/>-<br/>-<br/>-<br/>-<br/>-<br/>-<br/>-<br/>-<br/>-<br/>-<br/>-<br/>-<br/>-<br/>-<br/>-<br/>-</th><th>TNG           -           -           -           -           -           -           -           -           -           -           -           -           -           -           -           -           -           -           -           -           -           -           -           -           -           -           -           -           -           -           -           -           -           -           -           -           -           -           -           -           -           -           -           -           -           -           -           -           -           -           -           -           -</th><th>NGV           -           -           -           -           -           -           -           -           -           -           -           -           -           -           -           -           -           -           -           -           -           -           -           -           -           -           -           -           -           -           -           -           -           -           -           -           -           -           -           -           -           -           -           -           -           -           -           -           -           -           -           -           -</th><th>Image: constraint of the sector of the sector of</th><th>Tong           -           -           -           -           -           -           -           -           -           -           -           -           -           -           -           -           -           -           -           -           -           -           -           -           -           -           -           -           -           -           -           -           -           -           -           -           -           -           -           -           -           -           -           -           -           -           -           -           -           -           -   -           -     </th></t<> <th>TCQ<br/>-<br/>-<br/>-<br/>-<br/>-<br/>-<br/>-<br/>-<br/>-<br/>-<br/>-<br/>-<br/>-</th> <th>TSQ       -       -       -       -       -       -       -       -       -       -       -       -       -       -       -       -       -       -       -       -       -       -       -       -       -       -       -       -       -       -       -       -       -       -       -       -       -       -       -       -       -       -       -       -       -       -       -       -       -       -       -       -       -       -       -       -       -       -       -       -       -       -       -       -       -       -    -      -<!--</th--><th></th><th></th></th> | CNV<br>2434<br>1680<br>1587<br>1587<br>1587<br>2375<br>2375<br>2<br>314.02<br>7<br>5145<br>14,02<br>7<br>5145<br>7<br>5145<br>7<br>515<br>7<br>515 | CINN<br>CINN<br>CINN | TCN<br>3196,<br>1396,<br>1245,<br>251,2<br>251,2<br>251,2<br>2<br>1539,<br>1245,<br>2<br>1539,<br>2<br>1539,<br>2<br>1539,<br>2<br>3<br>5,1771<br>35,225<br>47,29<br>2<br>5,1771<br>35,225<br>47,29<br>2<br>5,1771<br>35,225<br>47,29<br>2<br>5,1771<br>35,255<br>47,29<br>2<br>5,1771<br>35,258<br>34,555<br>0,7303<br>6,8361<br>6,8361<br>2<br>-<br>2<br>-<br>2<br>-<br>2<br>-<br>2<br>-<br>2<br>-<br>2<br>-<br>2<br>-<br>2<br>-<br>2 | TSN<br>78,76<br>-<br>-<br>-<br>-<br>-<br>-<br>-<br>-<br>-<br>-<br>-<br>-<br>-<br>-<br>-<br>-<br>-<br>-<br>- | TXH           -           -           -           -           -           -           -           -           -           -           -           -           -           -           -           -           -           -           -           -           -           -           -           -           -           -           -           -           -           -           -           -           -           -           -           -           -           -           -           -           -           -           -           -           -           -           -           -           -           -           -           -           - | TRT           50,85           4,91           -           -           4,91           -           -           -           -           -           -           -           -           -           -           -           -           -           -           -           -           -           -           -           -           -           -           -           -           -           -           -           -           -           -           -           -           -           -           -           -           -           -           -           -           -           -           -           -           -           -           - | THE           -           -           -           -           -           -           -           -           -           -           -           -           -           -           -           -           -           -           -           -           -           -           -           -           -           -           -           -           -           -           -           -           -           -           -           -           -           -           -           -           -           -           -           -           -           -           -           -           -           -           -           -           - | TTG           -           -           -           -           -           -           -           -           -           -           -           -           -           -           -           -           -           -           -           -           -           -           -           -           -           -           -           -           -           -           -           -           -           -           -           -           -           -           -           -           -           -           -           -           -           -           -           -           -           -           -           -           - | CDS<br>362,3<br>52,53<br>50,98<br>-<br>1,55<br>166,6<br>-<br>-<br>-<br>-<br>-<br>-<br>-<br>-<br>-<br>-<br>-<br>-<br>-<br>-<br>-<br>-<br>-<br>- | TNG           -           -           -           -           -           -           -           -           -           -           -           -           -           -           -           -           -           -           -           -           -           -           -           -           -           -           -           -           -           -           -           -           -           -           -           -           -           -           -           -           -           -           -           -           -           -           -           -           -           -           -           -           - | NGV           -           -           -           -           -           -           -           -           -           -           -           -           -           -           -           -           -           -           -           -           -           -           -           -           -           -           -           -           -           -           -           -           -           -           -           -           -           -           -           -           -           -           -           -           -           -           -           -           -           -           -           -           - | Image: constraint of the sector of the sector of | Tong           -           -           -           -           -           -           -           -           -           -           -           -           -           -           -           -           -           -           -           -           -           -           -           -           -           -           -           -           -           -           -           -           -           -           -           -           -           -           -           -           -           -           -           -           -           -           -           -           -           -           -   -           - | TCQ<br>-<br>-<br>-<br>-<br>-<br>-<br>-<br>-<br>-<br>-<br>-<br>-<br>- | TSQ       -       -       -       -       -       -       -       -       -       -       -       -       -       -       -       -       -       -       -       -       -       -       -       -       -       -       -       -       -       -       -       -       -       -       -       -       -       -       -       -       -       -       -       -       -       -       -       -       -       -       -       -       -       -       -       -       -       -       -       -       -       -       -       -       -       -    -      - </th <th></th> <th></th> |       |   |
|                                                                                                    |                                                                                                    |                                                                                                    |                                                                                                    |                        |                                                                                                    |                                                                                                    |                                                                                                    |                                                                                                    |                                                                                                    |                                                                                                    |                                                                                                    |                                                                                                    |                                                                                                    |                                                                                                    |                                                                                                    |                                                                                                    |                                                                                                    |                                                                                                    | v                                                                    | uất biểu                                                                                                    | Thoát |   |
| Khoanh Dat Id Ma Khoanh Dat                                                                                                    |                                                                                                    |                                                                                                    |                                                                                                    |                        |                                                                                                    |                                                                                                    |                                                                                                    |                                                                                                    |                                                                                                    |                                                                                                    |                                                                                                    |                                                                                                    |                                                                                                    |                                                                                                    |                                                                                                    |                                                                                                    |                                                                                                    |                                                                                                    | X                                                                    | uai Dieu                                                                                                    | muat  |   |
| 1900 b3d69f4-84f9-4e15-bebb-ea0                                                                                                    | 668abdf5<br>2d0e8c482                                                                                                    | 13                                                                                                    | 501<br>501                                                                                                    |                        |                                                                                                    |                                                                                                    |                                                                                                    |                                                                                                    |                                                                                                    |                                                                                                    |                                                                                                    | 341                                                                                                    | 1                                                                                                    |                                                                                                    |                                                                                                    | 215,7                                                                                                    | 337500020<br>49449992                                                                                                    | 669 TCQ                                                                                                    |                                                                      |                                                                                                    |       | C |
| 1901 23eaoc3o-1490-4801-0449-586<br>1902 c3e7bf9d-91b2-41f3-ae7b-a86                                                                                                    | 200eoc482<br>089f85f2                                                                                                    | 13                                                                                                    | 501                                                                                                    |                        |                                                                                                    |                                                                                                    |                                                                                                    |                                                                                                    |                                                                                                    |                                                                                                    |                                                                                                    | 36                                                                                                    | 6                                                                                                    |                                                                                                    |                                                                                                    | 3219.3                                                                                                    | 137119993<br>232099999                                                                                                    | 615 CNV                                                                                                    |                                                                      |                                                                                                    |       | 1 |
| 1903 90266323-99f9-4fc6-af6c-a664                                                                                                    | 36c5ee85                                                                                                    | 13                                                                                                    | 501                                                                                                    |                        |                                                                                                    |                                                                                                    |                                                                                                    |                                                                                                    |                                                                                                    |                                                                                                    |                                                                                                    | 254                                                                                                    | 4                                                                                                    |                                                                                                    |                                                                                                    | 6651,8                                                                                                    | 3335000                                                                                                    | 674 CNV                                                                                                    |                                                                      |                                                                                                    |       | 1 |

Hình 6 Thực hiện đối chiếu số liệu từng biểu

| a contraction of the second second se |              | _                          |                          |               |             |         | _       | _          | _          |                    |          |           |             |                 |        | _       |    |        |        |        |            |              | _        |                  |                 |                 |                  | _                     |                 |
|----------------------------------------------------------------------------------------------------|--------------|----------------------------|--------------------------|---------------|-------------|---------|---------|------------|------------|--------------------|----------|-----------|-------------|-----------------|--------|---------|----|--------|--------|--------|------------|--------------|----------|------------------|-----------------|-----------------|------------------|-----------------------|-----------------|
| •<br>I≣• Thống kê kiếm kê Điều h                                                                                                    | ướng Biên tậ | p Dữ liệu                  |                          |               |             |         |         |            |            |                    |          |           |             |                 |        |         |    |        |        |        |            |              |          |                  |                 |                 |                  |                       |                 |
| 💰 🖂 🚛 🧃                                                                                                    |              |                            | X                        | K             |             | li i    | Xem     | biểu 01 l  | Kem biểu ( | 04                 | Rá       | IN Torit  | 00          |                 |        |         |    |        |        |        |            |              |          |                  |                 |                 |                  |                       |                 |
| 🕰 🖳 👱 🛄                                                                                                    |              | Pl Ténchrin                | hục hồi DL 😽             | a. 19         | Mã kỷ tru   | rác 🧯   | Xem     | biểu 02 1  | (em biểu ( | 05<br>Verre tilt o |          |           | ''y         |                 |        |         |    |        |        |        |            |              |          |                  |                 |                 |                  |                       |                 |
| dữ liệu liệu                                                                                                    | nic migroom  | HTSDÐ                      | ANQP 1                   | ir Excel      |             | bié     | u Xem   | biểu 03 🛙  | Kem biểu ( | 06                 | Biếi     | u sạt lớ  |             |                 |        |         |    |        |        |        |            |              |          |                  |                 |                 |                  |                       |                 |
| Hệ thống                                                                                                    |              | Chuyển ở                   | đối dữ liệu              |               | Công a      | ų       | Bi      | ếu thống l | kê kiểm kê |                    | Biế      | u KK dhu. |             |                 |        |         |    |        |        |        |            |              |          |                  |                 |                 |                  |                       |                 |
| Legend                                                                                                    | ₹ X Bản      | đô ×                       |                          |               |             |         |         |            |            |                    |          |           |             |                 |        |         |    |        |        |        |            |              | _        |                  |                 |                 |                  |                       |                 |
| 🗄 🛃 Map Layers                                                                                                    |              | Biểu thống k               | ê kiểm kê đất đại        |               |             |         |         |            |            |                    |          |           |             |                 |        |         |    |        |        |        | -          |              | ×        |                  |                 |                 |                  |                       |                 |
| 🗄 🖭 KhoanhDat                                                                                                    | Bié          | έu 04                      |                          |               |             |         |         |            |            |                    |          |           |             |                 |        |         |    |        |        |        |            |              |          |                  |                 |                 |                  |                       |                 |
|                                                                                                    | Т.,          | . L Mã                     | Tong Dien Tich           | . T C         | . c c       | C T.    | . T T   | T 1        | T T        | T T T.             | T        | T T       | . C (       | T               | T N    | N T     | T  | T T    | T      | Т К    | . K C      | C CDQ_Co Cau |          |                  |                 |                 |                  |                       |                 |
|                                                                                                    |              | T                          |                          |               |             |         |         |            |            |                    |          |           |             |                 |        |         |    |        |        |        |            |              | <b>_</b> |                  |                 |                 |                  |                       |                 |
|                                                                                                    | Ι            | N NNP                      | 28028,865                | 0 2           | 0 ·         | - 3.    | . 0 7   | 0%         | • •        | 5 0% -             | •        | • •       | 3 (         | )               | • •    | • •     | -  | • •    | •      | • •    | • •        |              |          |                  |                 |                 |                  |                       |                 |
|                                                                                                    | 1            | Đ CHN                      | 18258,6967               | 0 1           | . 0         | - 1     | . 0     | -          | • •        | 4 0% -             | -        |           | 5_ 0        | 1% -<br>        | • •    |         | -  |        | -      |        |            |              |          |                  |                 |                 |                  |                       | 1               |
|                                                                                                    | 1            | Ð LUA                      | 17169,0777               | 0 1           | 0           | • 1     |         |            |            |                    |          |           | 5 0         | 176 -           |        |         |    |        |        |        |            |              |          |                  |                 |                 |                  |                       | L               |
|                                                                                                    | 1.           | . Đ LUK                    | -                        |               |             |         |         | -          |            |                    |          |           |             | -               |        |         | -  |        |        |        |            |              |          |                  |                 |                 |                  |                       | L               |
|                                                                                                    | 1.7          | 2 Ð HNK                    | 1089,619                 | 0 9           | 0           | · 1     | . 0% -  | -          |            | 4 0% -             |          |           | 1_0         | 1% -            |        |         |    |        | -      |        |            |              |          | 380/DTL          | 7               | INDI            |                  |                       | F               |
|                                                                                                    | 2            | Đ CLN                      | 2819,0694                | 0 2           | 0 ·         | - 2     | . 0 5   | ,9 0%      | • •        | 1 0% -             |          |           | 1_ (        | 1% -            |        | • •     | -  |        | •      |        | • •        |              |          | 399/LUC          |                 | 402/011         |                  |                       | É               |
|                                                                                                    | 3            | Ð LNP                      | -                        | • •           |             |         |         | -          | • •        |                    | -        |           |             | -               | • •    | • •     | -  | • •    | -      |        | • •        |              |          |                  | 410/<br>438/DTI | LUC             | 4180             | L                     |                 |
|                                                                                                    | 3.1          | D. D. D.                   | -                        | • •           |             |         |         | -          | • •        |                    | •        | • •       |             | -               | • •    |         | -  | • •    | •      |        |            |              | 0/LUC    | 478/DRA          | 443/LUC         | 4/0             |                  |                       |                 |
|                                                                                                    | 3.2          | 1 D RPH                    | -                        |               |             |         |         | -          |            | · · ·              | •        | · ·       |             |                 | · ·    |         | -  | · ·    | •      |        |            |              | ////     |                  |                 |                 | 484/DTL          | 1                     | $\left \right $ |
|                                                                                                    |              | T RSN                      | -                        |               |             |         |         |            |            |                    |          |           |             |                 |        |         |    |        |        |        |            |              | 1200     |                  | 494/LUC         |                 | 429/LUC          |                       |                 |
|                                                                                                    | 4            | Đ NTS                      | 6927,5497                | 0 5           | 0 ·         | · 1     | . 0 7   | 0%         |            | 2 0% -             |          |           | 1_0         | 1% -            |        |         |    |        |        |        |            |              |          | 516 DTL          | 59              | NOTI            |                  | 475/LU                | C               |
|                                                                                                    | 7 5          | Ð CNT                      | -                        |               |             |         |         | -          |            |                    | -        |           |             | • •             |        |         | -  |        | -      |        |            |              | -        | 519/LUC          | 524/            | UC              |                  |                       | 1               |
|                                                                                                    | 6            | Ð LMU                      | -                        |               |             |         |         | -          | • •        |                    | •        |           |             | -               | • •    | • •     | -  | • •    | •      |        | • •        |              |          |                  |                 |                 |                  |                       |                 |
|                                                                                                    | 6 7<br>5     | Đ NKH                      | 23,5492                  | 0% 1          | . 0% -      | · 9.    | . 0% -  | -          | • •        | · · ·              | -        | • •       |             | -               | • •    | • •     | -  | • •    | •      | • •    |            |              |          | 547/LUC          | 545/DTI .       |                 | <i>≡</i> ∥ 7*    | SHOTE                 | -               |
|                                                                                                    | S 1          | П PNN                      | 9342,81/9                | 0 7           | . U         |         | . 0% 3  | 0          |            | 1                  |          |           | ۹_ L        | I               | • •    |         |    | 8 0    | •      |        |            | + U76        | 5        | 46/DTL 589/DGT   | 500/DN/2        | 564/CEN         | 552/DTL          |                       |                 |
|                                                                                                    | 1.1          | D ONT                      | -                        |               |             |         |         |            |            |                    |          |           |             |                 |        |         |    |        |        |        |            |              |          |                  | Jobran -        | - 596(PNK       | 558              | B/LUC                 |                 |
|                                                                                                    | 5 1.2        | 2 Đ ODT                    | 7537,0195                | 0 7           | 0           |         |         | -          |            | 1 0% -             | -        |           |             | -               |        |         | -  |        | -      |        |            |              |          |                  | 614/LUC         | FILLOG          |                  |                       |                 |
|                                                                                                    | 2            | Ð TSC                      | 5,1771                   | 0% -          |             | - 5.    | . 0% -  | -          | • •        |                    |          |           |             | -               |        |         | -  |        | -      |        |            |              | -62      | 622/LUC          | 636/HNK         |                 | OCT OZOUL        |                       |                 |
|                                                                                                    | 3            | Đ CQA                      | 35,2803                  | 0% -          | • •         | - 3.    | . 0% -  | -          | • •        |                    | •        | • •       | • •         | -               | • •    | • •     | -  | • •    | •      | • •    | • •        | • •          |          |                  | 655/DGD         | 670             | 201L 653         | DI                    |                 |
|                                                                                                    | × 3.1        | D. CAN                     | 34,55                    | 0% -          |             | - 3.    | . 0% -  | -          | • •        |                    | -        |           |             | -               |        | • •     | -  | • •    | -      |        | • •        |              | _        | 657/LUC          |                 |                 | 673              |                       | 50.00           |
|                                                                                                    | / 4          | Đ DSN                      | 329.9709                 | 0 -           |             | - 6     | 0% 3    | 0          |            | 1 0% -             |          |           |             |                 |        |         |    | 3 0%   |        |        |            |              |          |                  | 678/TSC         | 660/DTT         |                  | 717                   | 1/2             |
|                                                                                                    | 4.1          | Ð DVH                      | 6.8361                   | 0% -          |             | - 6.    | . 0% -  |            |            |                    |          |           |             |                 |        |         |    |        |        |        |            |              | ·        | 690/LUC          |                 | 733             | DTL / F          | 667/NKH               |                 |
|                                                                                                    |              |                            |                          |               |             |         |         |            |            |                    |          |           |             |                 |        |         |    |        |        | _      |            |              | 007      | SUD/DIL          | 767/DTL         | 760             | SCS              | ŀ                     | ⊐               |
|                                                                                                    | 1            |                            |                          |               |             |         |         |            |            |                    |          |           |             |                 |        |         |    |        |        | Xuá    | ất biểu    | Thoát        | -        | /5//LUC          | 774/LUC         |                 | 785 DIL          |                       | TIN<br>MDT      |
|                                                                                                    | 17/01        |                            | TI.                      |               |             |         |         | X          | 1.         | 1010               | NI GATIN | ED.NT     | 0/005       | 00)             |        | _       |    |        | -      | _      |            |              | _        | 797/LUC          | 815/11/0        | 824 DTL         |                  |                       |                 |
|                                                                                                    |              | 837/0                      | OVA RE                   | 4             | 11.         | ETA     | 1       | E)         | SUDTI      | B31/CL             | NIZ      | 240,00    | 5(135.      | 00)             |        |         |    | 8      | 06/LU  | С      |            |              | 807      | NTL 811          | LUC820          | SILUC 700       | 817/LUC          |                       | 505/L           |
|                                                                                                    | //           |                            | 11 11                    | - Re          |             | 40/11N  | L       | 1/2        | 863        | TIN 855            | ODT      | 16        |             |                 |        | _       | _  | 861/   | DTL    |        |            |              |          | 852/LUC          | 848/LUC         |                 | 845/LUC          |                       | - 80            |
|                                                                                                    | //           | 854 <i>1</i> 0E            | 906/HNK                  |               | -           |         | 1       | 804        | (9) TØDI   | 231.00);Cł         | N(138    | 0.00);H   | NK(10       | 78.00)          |        |         |    |        | _      |        | _          |              |          | 914/DTI          | 890/LÚC 859     |                 | 882/LUC          | 8                     |                 |
|                                                                                                    |              | 12                         | - Contraction            | San           |             | 931/TIN | 884/0   | DDT        | ~\*        | h.                 |          | 876/N     | ANC_        |                 |        |         |    | 8      | 80/LU  | IC     |            |              |          |                  | 921/DTL         |                 | 943/071          |                       |                 |
|                                                                                                    |              | 924/01                     | DT 990                   | DTL           | 1           | 985/PN  | ĸ b     | L          |            | 9757HNK            | [ ]      |           |             |                 |        |         |    |        | _      | - 983  | DTL_       |              |          | 930/LUC 941/LU   |                 | 971/0           |                  |                       | 965/            |
|                                                                                                    |              | $\sim$                     | 916/D                    | к <u>у</u> // |             | ſ       | -       |            | 11         | 5                  |          | 920       | LUC         |                 |        |         |    |        |        |        |            |              |          | 10               | 12/DT           | - 1014/DT       | ۲, <sup>۲</sup>  |                       | 992             |
|                                                                                                    | 108          |                            | 00000                    | T/2420.0      | d Law       | 1100    | -104/   | 7101/C     | LN         | 68/NTS             | -        | k         | ∫<br>28/NTF | _               | _      | _       |    | 963    | LUC    |        |            |              | 1        | 1042/LUC         | 108B/N          | TD 1013/DT      |                  | 1                     | 081/14          |
|                                                                                                    | S.           | 1058                       | IODT 902/OD              | 113420.0      | ULTINK      |         |         | X          | 1150       | WHAK-IT.           | Ŀ.       | . 11547   | NTD         | ,<br>,<br>,     | -      |         |    |        |        |        |            |              |          |                  | 1028/01-1186/   | ITD<br>CHASEDTI |                  | h                     |                 |
|                                                                                                    | 1            | 30/0bt                     | IL                       | 978/          | HUK         | 180/DGT | - 41    | 191/00     | PA         | 149/NTD            | JUHIN    | 1205      | MNC         | 1183/0          | 11     | _       |    | 1203/1 | TL     | -      |            |              |          | 1158/LUC         | 1039/DTD        | 1218/100        |                  | 22                    | ATHN            |
|                                                                                                    |              | 1)                         | 30                       |               | 14          | 11901   | DTL \   | 1          | 175007     | 1263741            | ik 12    | 54/ODT    | 1265        | NTD             |        |         |    | 1      |        |        |            | 1283#NTD     | 1286INTD |                  |                 | 1248/CLN(12)    | 7.00);NTS(393.00 | 0);HN <del>K(</del> 3 | 22.00           |
|                                                                                                    |              | 1                          | $\left( \right) \right)$ | 1             | 210/DK      | v\P     | hard    | al i       | 1302/NT    | 1266               | DTL      | P         |             | a <sup>12</sup> | 12/LU  | C       |    |        |        |        | 1226/LI    | uc 🖉         | 1335/NTD | 1271/LUC         | 1256/DTL        | -               | 20/HNK 1326/TJ   | N (                   |                 |
|                                                                                                    |              | 11 1                       | 1 11                     | 11 1          | M           | 216     | 1311/LU | CIL        |            | 224HALD            |          |           |             |                 | 134    | anain   | // |        |        |        |            |              | 21       |                  |                 |                 | 4-1              |                       | <u>_</u>        |
|                                                                                                    |              |                            |                          |               |             |         |         |            |            |                    |          |           |             |                 |        |         |    |        |        |        |            |              |          |                  |                 |                 |                  |                       |                 |
| : 🔊                                                                                                    | lat.ct       |                            |                          |               | la Director | V.      |         |            |            | The Part           |          |           |             |                 | DT 14  |         |    |        |        | 100    | - D        |              |          | Mar Bill C. D.   |                 | Index 1         | D.: T            |                       | 1.0             |
| Million Dat 10                                                                                                    | Ma Kho       | oann uat<br>of4.84f0.461¢3 | hohh-pansssoshuk         | × 1           | 18 DVHC (   | иар ха  |         |            | S          | o inu lu Khō       | ann Dat  |           |             | 3411            | טו גרט | ng Gian |    | 215 7  | 375000 | M      | 10 100 100 | ang          |          | Muc Dian Su Dung |                 | Ma SSo Luong    | j Dol Tuông      |                       | M               |
|                                                                                                    | 1901 23ea6   | :36-1490-4801              | -b449-5862d0e8c4         | 82 1          | 3501        |         |         |            |            |                    |          |           |             | 367             |        |         |    | 233,14 | 944999 | 3853 T | cQ         |              |          | DGT              |                 |                 |                  |                       |                 |
|                                                                                                    | 1902 c3e7b   | 9d-91b2-41f3-              | ae7b-a86f089f85f2        | 1             | 3501        |         |         |            |            |                    |          |           |             | 3416            |        |         |    | 3219,2 | 320999 | 9615 C | N          |              |          | LUC              |                 |                 |                  |                       |                 |
|                                                                                                    | 1903 90266   | 323-99f9-4fc6-i            | af6c-a66436c5ee8         | 5 1           | 3501        |         |         |            |            |                    |          |           |             | 2544            |        |         |    | 6651,8 | 333500 | 0674 C | N          |              |          | LUC              |                 |                 |                  |                       |                 |
|                                                                                                    |              |                            |                          |               |             |         |         |            |            |                    |          |           |             |                 |        |         |    |        |        |        |            |              |          |                  |                 |                 |                  |                       |                 |

## Hình 7 Thực hiện đối chiếu số liệu từng biểu

Bước 7: Sau khi kiểm tra đối chiếu số liệu với các file excel bảng biểu, kết quả không bị sai sót, sử dụng tài khoản được cung cấp để đăng nhập vào hệ thống thống kê kiểm kê tiến hành giao nộp dữ liệu.

| Phan mem thong ke kiem ke (TKKK2)           | J24J                                                |                                                                                                    |
|---------------------------------------------|-----------------------------------------------------|----------------------------------------------------------------------------------------------------|
| Thống kê kiểm kê Điều hướn                  | g Biên tập Dữ liệu                                  |                                                                                                    |
| Đăng nhập siao nọp Nhận dữ Đối DVHC đữ liệu | Nhận BĐKĐ<br>Tổng hợp<br>HTSDĐ                      | Mã kỳ trước<br>Tổng hợp<br>biểu Xem biểu 01 Xem biểu 04<br>Xem biểu 02 Xem biểu 05<br>Xem tất cả<br>Biểu NL<br>Xem tất cả                                                                                                    |
| Hệ thống                                    | Chuyến đối dữ liệu                                  | Công cụ Biểu thống kê kiểm kê Biểu Kỹ                                                                                                    |
| Legend 7                                    | $\times$ Bản đô $\times$                            |                                                                                                    |
| E S Map Layers                              | 477/LUC<br>488/LUC<br>506/LUC<br>531/DTE<br>534/LUC | 307/LUC       33         Image: Daing nhập       352/LU         Tên đăng nhập       IC         Dăng nhập       UC         Đăng nhập       IC         Đăng nhập       IC         Đăng nhập       IC         Đăng nhập       IC         Đăng nhập       IC         172/LUC       172/LUC         486/LUC       172/LUC         509/DTL       496/LUC         511/LUC       510/DTL         549/NTD       549/NTD |

Hình 8: Đăng nhập để giao nộp dữ liệu

Bước 8: Sau khi đăng nhập vào hệ thống thành công thì tiến hành chọn các file để giao nộp dữ liệu kiểm kê đất đai năm 2024

| 🖳 Phần mềm thống kê kiểm kê (TKKK20                                                                                              | 24)                      |                                            |                                                        |                        |                  |                                                                                              |                                                                |                                                        |
|----------------------------------------------------------------------------------------------------|--------------------------|--------------------------------------------|--------------------------------------------------------|------------------------|------------------|----------------------------------------------------------------------------------------------|----------------------------------------------------------------|--------------------------------------------------------|
|                                                                                                    |                          |                                            |                                                        |                        |                  |                                                                                              |                                                                |                                                        |
| Thống kê kiếm kê     Điều hưởng       Đầng nhật     Diễu hưởng       Giao nop<br>dữ liệu     Vận dữ       Hệt thộng     Đối DVHC | Biên t                   | êp Dừ liệu           Chuyến đối            | ic hồi DL<br>Nhập biếu đất<br>ANQP từ Excel<br>dữ liêu | Mã kỳ trước<br>Công cụ | Tổng hợp<br>biểu | Xem biểu 01 Xem biểu<br>Xem biểu 02 Xem biểu<br>Xem biểu 03 Xem biểu<br>Biểu thống kê kiểm k | 1 04<br>1 05<br>Xem tất cả<br>1 06                             | Biểu NL Trường<br>Biểu sạt lở<br>Biểu KK chu           |
| Legend $\mp$                                                                                                    | × Bải                    | nđô ×                                      | •                                                      |                        |                  |                                                                                              |                                                                |                                                        |
| E 🥩 Map Layers                                                                                                    |                          | Giao nộp<br>Loại tài liệu<br>File tài liệu | o dữ liệu TKKK 2024                                    | File tài liệ           | u                |                                                                                              | 307/LUC<br>338/LUC                                             | 330/NTS<br>352/LUC                                     |
|                                                                                                    | 6/M<br>559<br>974<br>594 |                                            | OTTONIC 672/DTE                                        |                        | Gửi tài liệu     | Thoát<br>644/T                                                                               | 428/LUC<br>472/LU<br>489/DGT<br>C<br>.UC<br>/LUC<br>315/TCN:HN | ас<br>28/NKH<br>322/Ф<br>K(593,00)+TCC<br>5.00)+TCQ DG |

Hình 8: chọn các file để giao nộp số liệu kiểm kê đất đai năm 2024

Bước 9: Đối với công tác kiểm kê đất đai tại cấp huyện và cấp tỉnh thực hiện tượng tự đối với kết quả kiểm kê đất đai cấp tỉnh, cấp huyện.